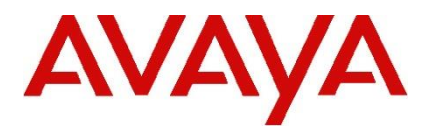

## **IP Office Technical Tip**

Tip Number: 280 Release Date: 08 May 2015 Region: GLOBAL

## 9.0 Service Pack 6 – Voicemail Pro – Unable to record greetings

This Technical Tip is to advise customers about the availability of a Critical Patch (CP) for use with the 9.0 Service Pack 6 release of Voicemail Pro.

Customers using the 9.0.6.0.3 release of Voicemail Pro may encounter issues when attempting to record callflow greetings using the Voicemail Pro client. The recording attempt will fail as soon as the chosen telephone, used to create the recording, is answered.

Avaya have released a CP (9.0.6.1.1) to address this issue on both the Linux and Windows editions of Voicemail Pro. The CP for Linux comprises of a single "rpm" file which is uploaded to the Server Edition, Applications Server or Unified Communications Module using Web Manager. The CP for Windows comprises of a single "exe" file which is copied to the installation folder.

The following procedure can be used to install the CP onto a Server Edition, Applications Server or Unified Communications Module:

- 1) Extract the "voicemail.rpm" file from the downloaded .zip file to the local PC.
- 2) Login to the server web configuration pages.
- 3) Stop the Voicemail service.
- 4) Select the "Settings" menu and then the "General" sub-menu.
- 5) Check that the "Local" checkbox for "Applications" is selected.
- 6) Click the browse button for "Applications" and locate the folder where the CP is located. Double click the file.
- 7) Click Add. The server will now start uploading the file (see below).

| System           | Logs Update         | s Settings   | AppCenter            |         |     |      |
|------------------|---------------------|--------------|----------------------|---------|-----|------|
|                  |                     |              | General              | System  |     |      |
| Software Reposit | tories Operating Sy | stem: 🕑 Loca | al — File:           | Browse  | Add | Save |
|                  | Applications:       | ✓ Loca       | al — File: C:\fakepa | th\vmpi | Add |      |
|                  | Downloads:          | 🗷 Loca       | al — File:           | Browse  | Add |      |
|                  |                     |              |                      |         |     |      |

- 8) When the .rpm file has finished uploading select the "Updates" tab.
- 9) The "Voicemail" service should now have a status of "out of date" with an available version of "9.0.6.1 Build 1" (see below).

| System      | Logs 🔥 Updates                 | Settings AppCenter                     |             |                    |                              |
|-------------|--------------------------------|----------------------------------------|-------------|--------------------|------------------------------|
| System      |                                |                                        |             | Check Now          | Review Updates Update All    |
| OS<br>Linux | Version<br>release 6.4 (Final) | Kernel Version<br>3.0.4-0.appscard.el6 |             | Last Update<br>-   | Status<br>up to date         |
| Services    |                                |                                        |             | Check Now          | Clear Local Cache Update All |
| Application | ▲ Current Versi                | on 🔶 Latest Available                  | ♦ Status ♦  | Actions            | \$                           |
| Voicemail   | 9.0.6.0 build                  | 3 9.0.6.1 build 1                      | out of date | Change Version Upd | late Uninstall               |

10) Click the "Update" button to install the CP. When the update has finished the status will be "up to date" (see below).

| System      | Logs Updates                   | Settings AppCenter               |                        |                                        |
|-------------|--------------------------------|----------------------------------|------------------------|----------------------------------------|
| System      |                                |                                  |                        | Check Now Review Updates Update All    |
| OS<br>Linux | Version<br>release 6.4 (Final) | Kernel Version<br>3.0.4-0.appsca | ırd.el6 -              | t Update Status up to date             |
| Services    |                                |                                  |                        | Check Now Clear Local Cache Update All |
| Application | ▲ Curren                       | t Version 🔶 Latest Availal       | ile 🔶 Status 🔶 Actions | \$                                     |
| Voicemail   | 9.0.6.1                        | build 1 9.0.6.1 build            | up to date Change      | e Version Update Uninstall             |

11) Click the "System" tab and start the Voicemail service.

The following procedure can be used the install the CP onto a Windows server:

- 1) Extract the "VMProV5Svc.exe" file from the downloaded .Zip file to the Windows Server.
- 2) Stop the Voicemail Pro service.
- 3) Navigate to the "..\Avaya\IP Office\Voicemail Pro\VM" folder and make a copy of the existing "VMProV5Svc.exe" file.
- 4) Copy the CP into the same location.
- 5) Start the Voicemail Pro service.

The CP is available with the Service Pack 6 Voicemail Pro software and can be downloaded using the following link to the Avaya Support web site:

## http://support.avaya.com

The fix contained in this CP will be incorporated into IP Office 9.0 Service Pack 7 which is currently scheduled for release 29<sup>th</sup> May 2015.

Issued by: Avaya SMEC Customer Product Engineering Support

Contact details:-EMEA/APAC

Email: gsstier4@avaya.com

NA/CALA

Email: IPONACALAT4@Avaya.com

Internet: <u>http://www.avaya.com</u> © 2015 Avaya Inc. All rights reserved.